## **QUICK START GUIDE** Key Accounts

## PIEDMONT NATURAL GAS BUILDER PORTAL

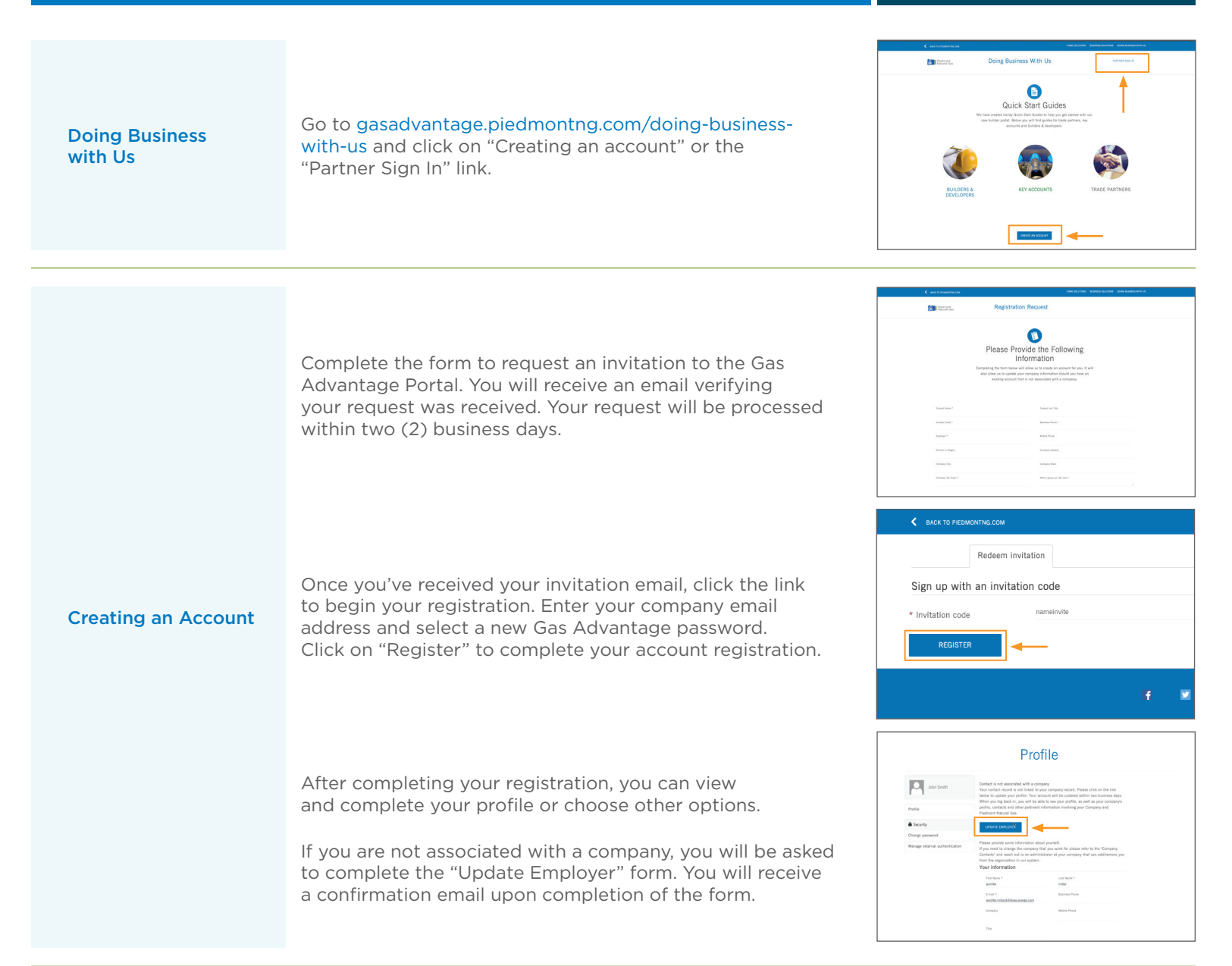

## PIEDMONT NATURAL GAS BUILDER PORTAL

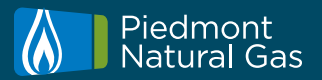

|                  | If you have not completed a profile, you will be directed to<br>do so after logging in. Otherwise, you will be directed to the<br>"Resources for Residential Builders" section.<br>To view your profile, simply click your name and select<br>"Profile" from the dropdown menu. Here, you can choose<br>from:                                                              | HOME SOLUTIONS BUSINESS SOLUTIONS BOING BUSINESS WITH US                                                                                                    |
|------------------|----------------------------------------------------------------------------------------------------|----------------------------------------------------------------------------------------------------|
| Profile          | <ul> <li>Profile</li> <li>Company Profile</li> <li>Company Contacts</li> <li>Account Billings</li> </ul> By creating an account, you will be able to view all accounts with current billing information for each account associated with the parent account. If you would like to add                                                                                      | Profile<br>Company Portile<br>Company Contacts<br>Project & Sarvice Requests<br>Account Billings<br>Employee Sake Lead<br>Required Documents<br>Business Leads<br>started with our<br>partners, key |
|                  | a "2nd Company Name" or make corrections, please email SalesCoordinators2@duke-energy.com.                                                                                                    |                                                                                                    |
|                  |                                                                                                    | Company Profile                                                                                                    |
| Company Profile  | Your Company Profile is where you'll view your company's information, including the company address and billing and service location information. Any changes need to be sent to SalesCoordinators2@duke-energy.com.                                                                                                    | Company Profile                                                                                                    |
|                  |                                                                                                    |                                                                                                    |
| Company Contacts | The Company Contacts page lists the primary<br>contacts associated with your company and their<br>individual contact preferences. When contacts need<br>to be added or deleted, please send an email<br>to SalesCoordinators2@duke-energy.com.                                                                                                    |                                                                                                    |
|                  |                                                                                                    |                                                                                                    |
| Account Billings | To search for transactions associated with your company,<br>select the "Account Billings" tab. Your associated transactions<br>will appear here.<br>Additionally, the "Search" box in the upper right area will<br>allow you to search for any existing requests. You can search<br>for requests by identifiers such as:<br>• Account number (preferred)<br>• Company name |                                                                                                    |